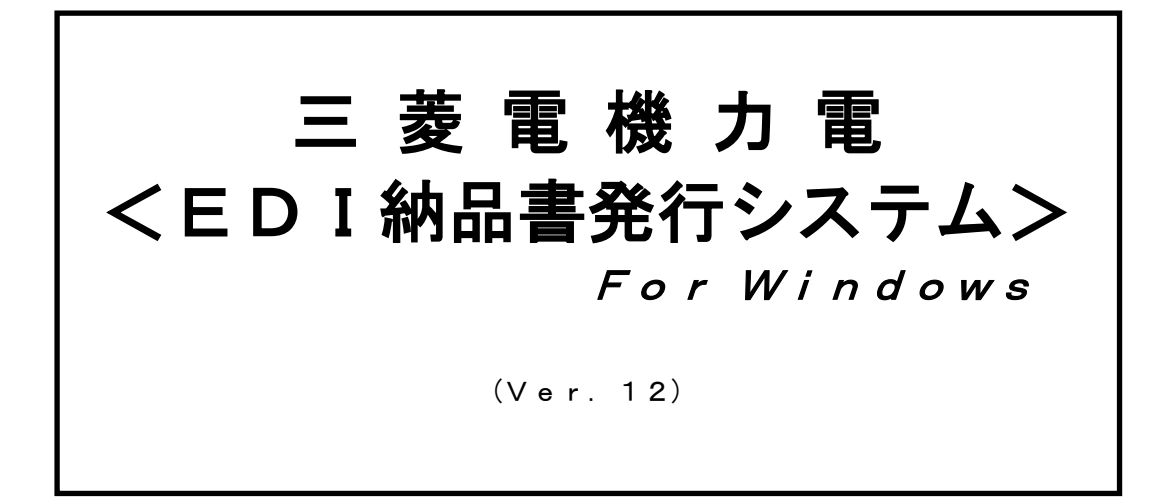

三菱電機株式会社

電力システム製作所 資材部 長崎製作所 業務部資材課

> 1999.05.17作成 2020.02.25改訂

# はじめに

本取扱いマニュアルは、納品書発行システムの使用方法について記述したものです。

・システム概要

本システムは、「MIND WEB-EDI」等でCSV出力された確定注文情報を使い、 三菱電機株式会社 電力システム製作所(以下 力電)/長崎製作所(以下 長電)指定の 納品書を発行するシステムです。 システムの制約条件、稼動環境を以下に示します。

- 制約条件
  - 取込み可能なデータは、「MIND WEB-EDI」等を用いて出力されたCSV データとします。
    - (上記以外から出力したCSVファイルでも可能です。[CSVカンマ区切り、""で項目を 囲んでいないデータ] 出力できない場合は三菱電機EDI窓口担当へご確認ください)
  - 2. 取込み可能なデータ情報区分は、「0502」確定注文情報のみとします。
     (標準納品書は「0503」変更注文情報も取込み可能です)
  - 取込み可能な発注者コードは、以下の3つの企業コードを初期値としています。
     「108420171△△△」三菱電機力電
     「108420177△△△」三菱電機長電
     「108420176△△△」三菱電機冷電
     その他企業コードを取込み、EIAJ標準納品書を出力することも可能です
- ・稼動環境
  - 1. 基本OSは、Microsoft Windows7以上とします。
  - 2. システムの基本運用方法は、スタンドアロンとします。

I. インストールについて

※すでに納品書発行システムがインストールされているパソコンに対し、再インストールされる 場合は、旧バージョンをアンインストール後に実施ください。

1. ACCESSのインストール確認

まず、お使いのパソコンにMicrosoft Accessがインストールされているか 確認ください。ACCESS2010以上がインストールされている場合は2項へ。 インストールされていない場合は、インターネットを経由し、Microsoftのホームページより 最新の「Access ランタイム版」のプログラムを入手し、インストールを実行してください。 ※検索サイトより「Microsoft Access ランタイム版」で検索するとサイトが表示されます

- 2. 納品書発行システムをダウンロードします。
  - ホームページを開きます

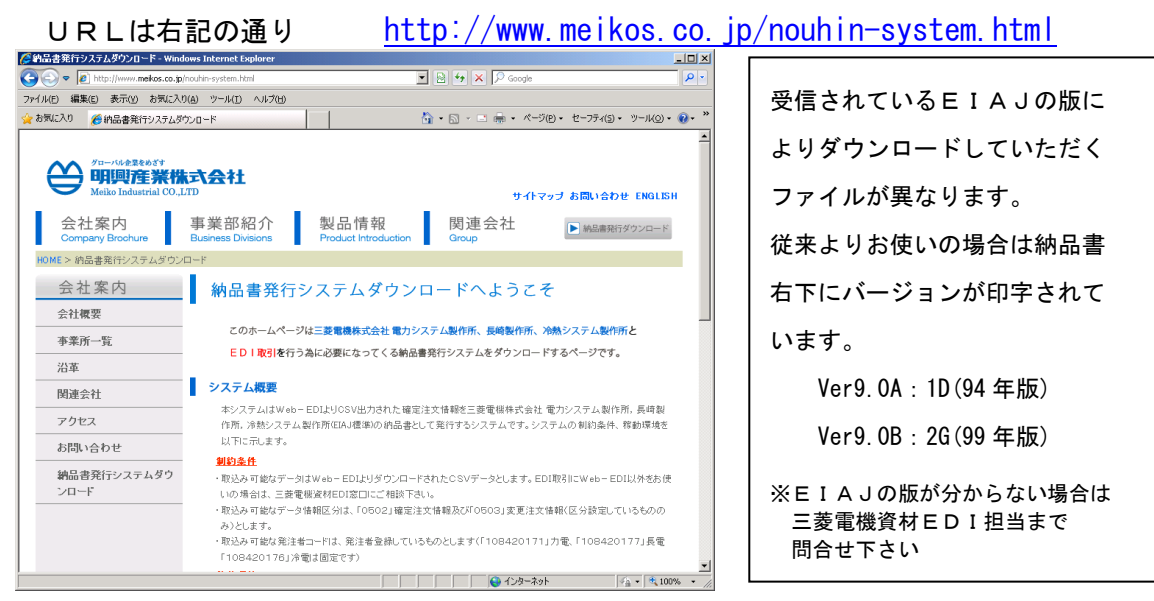

②画面「ダウンロードメニューへ」より「Access2010 対応版をダウンロード・・・」の

| [ダウ] | ンロード]ボタンをクリックします<br>ダウンロードメニューへ        |        |
|------|----------------------------------------|--------|
|      | Access2010対応版をダウンロードする場合はここをクリックして下さい。 | ダウンロード |
|      | バーコードが表示されない場合はここをクリックして下さい。           | ダウンロード |
|      | 操作説明書をダウンロードする場合はここをクリックして下さい。         | ダウンロード |

③該当する納品書発行システムのバージョンを選択し、リンクをクリックするとファイルを

| ダウンロー | ドします。一旦 | 、バソコンの仕意の場所に | ファイルを保存してください | ¢ |
|-------|---------|--------------|---------------|---|
|       |         |              |               |   |

| 00          | http://www.meikos.co.jp/Nouhin/NhinSH10.htm             | 💌 🚊 🏘 🗙 🔂 winshot                                                      | ρ.              |
|-------------|---------------------------------------------------------|------------------------------------------------------------------------|-----------------|
| 🚖 お気に       | λŋ 🙀                                                    |                                                                        |                 |
| 🏉 納品書       | 発行システムダウンロードのページ                                        | <ul> <li>         ・ ご          ・ ページ(P)         ・ セーフテ     </li> </ul> | イ(5)・ツール(0)・ 🔞・ |
| 納品          | 書発行システム(ACCESS2010対応版                                   | )ダウンロードページ                                                             |                 |
|             |                                                         |                                                                        |                 |
| の納          | 書発行システム(ACCESS2010対応版)インストー                             | -ルに関する注意事項 〇                                                           |                 |
| 1.本シ        | ステムを標準操作方法に従ってインストールした場合、Cドラ                            | イブに下記フォルダが作成されます。                                                      |                 |
| 0:W         | OU-KOBE> ブログラムおよびデータ格納の基本フォルダ                           | になります。                                                                 |                 |
| 2. イン<br>操作 | ストール完了後は納品書発行システムダウンロードトップペー<br>説明書に基づき対応願います。          | ジに掲載の納品書発行システム                                                         |                 |
| 3. 蓄意<br>イン | 的に、新バージョンをインストールする場合は、前バージョン<br>ストールを行って下さい。            | をアンインストールした後に                                                          |                 |
| 4.ベー<br>※ラ  | スモジュールはAccess2000ですが、Access2010、2013で<br>ンタイム版でも起動可能です。 | の起動が可能です。                                                              |                 |
| 5. Ver      | 9.0AはEIAJ1D版に、Ver9.08はEIAJ2G版に対応しています                   | •                                                                      |                 |
| <納品         | 書発行システム Ver9.0A>                                        |                                                                        |                 |
| 14品書名       | 行システムモジュールをダウンロードする場合はここをクリッ                            | <u>クして下さい。</u>                                                         |                 |
| <納品         | 書発行システム Ver9.0B>                                        |                                                                        |                 |
| 納品書用        | 行システムモジュールをダウンロードする場合はここをクリッ                            | <u>クして下さい。</u>                                                         |                 |
| ページが表       | Rされました                                                  | インターネット   保護モード: 有効                                                    | 4 · • • • • •   |

| ダウンロードするファイル名   |  |
|-----------------|--|
| Ver 9.0A        |  |
| Nouhin1090A.exe |  |
| Ver 9.0B        |  |
| Nouhin1090B.exe |  |
|                 |  |

④保存したファイル (Nouhin1090A. exe または Nouhin1090B. exe)を右クリックし、
 「管理者として実行 (A) ]をクリックします

| Nouhinti |   | 開<(O)              |
|----------|---|--------------------|
|          | 0 | 管理者として実行(A)        |
|          |   | 互換性のトラブルシューティング(Y) |
|          |   |                    |

⑤ユーザアカウント制御「変更を許可するか」の確認画面が表示されたら [はい] をクリックします

⑥インストール開始画面が表示されたら [次へ] をクリックします。

ファイルのコピー先フォルダ確認は、変更が必要な場合のみ変更し(基本はそのまま) [次へ] フォルダを作成するか、確認画面が表示されたら [はい] (表示されない場合もあります)

「インストールが完了しました」の画面が表示されたら[完了]をクリックします

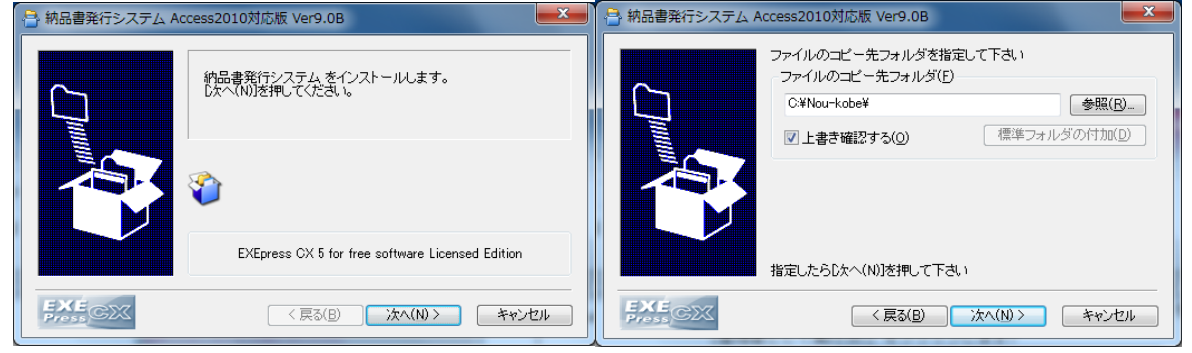

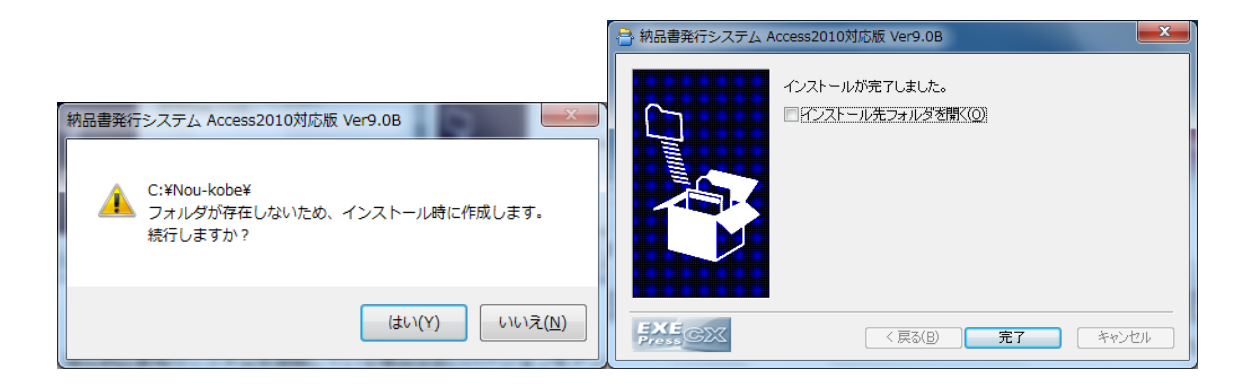

- ⑦新規にこのソフトをお使いになられる場合は、エクスプローラを起動しCドライブの下に 「EDI」(半角英数)というフォルダを作成する。
  - 従来よりお使いになられていた場合は、新規作成は不要です。

※なお、C:¥EDI 以外のフォルダにデータを保存し、取込みされていた場合は 該当するフォルダを「読込データ位置」にて指定する必要があります。

⑧ [スタート] - [すべてのプログラム] - [納品書発行システム Ver9.0\*] のメニューが できていることを確認し、起動します

- 3. 正常起動確認/初期設定
  - 1)納品書発行システムを起動した際、以下の画面が表示された場合は[すべてのマクロを停止] ボタンをクリックし、画面上の[コンテンツの有効化]をクリックします その後、納品書発行システムのメインメニューが表示されたら[終了]ボタンで一旦終了し、 再度[スタート]ボタンより納品書発行システムを起動しなおしてください。 もしプログラムを起動できない、異なるエラーが表示された場合は、最終ページに記載の問い

合わせ窓口へエラー画面を添付の上、メールでご連絡下さい。

|                                 | 前品書発行システム Access2000版 V                                              | er9.0B                                                                        |
|---------------------------------|----------------------------------------------------------------------|-------------------------------------------------------------------------------|
| アイル ホーム 作成 外部テータ テータペース ラ       | - JL                                                                 |                                                                               |
|                                 | ■ 1<br>1<br>1<br>1<br>1<br>1<br>1<br>1<br>1<br>1<br>1<br>1<br>1<br>1 | た。 当時<br>⇒ 移動・<br>↓ 道訳・<br>大本 近のサイズ ウインド<br>7オームのサイズ ウインド<br>で表示 切り替<br>ウインドウ |
| セキュリティの際先 一部のアクティブ コンテンパが無効に入れま | こた、カルルカゴネト詳細が表示されます。 ついそうのの解説が                                       |                                                                               |
|                                 |                                                                      |                                                                               |
|                                 |                                                                      |                                                                               |
|                                 | マクロのシングル ステップ                                                        | 8 8                                                                           |
|                                 | 700名:                                                                | 2,797(5)                                                                      |
|                                 | AutoExec                                                             | すべてのマクロを停止(1)                                                                 |
|                                 | 977                                                                  | 8%(7(C)                                                                       |
|                                 |                                                                      |                                                                               |
|                                 | 750.00                                                               |                                                                               |
|                                 | 7773.0d                                                              | エラー番号(N):                                                                     |
|                                 | フロシージャの実行                                                            | 2001                                                                          |
|                                 | プロシージャの奥行<br>引数:                                                     | 2001                                                                          |

2) 下記画面が起動したら、コントロールメンテナンスの画面を開く

| ディリー処理 納品書発                                                     | 行システム<br>Iccess2000版 Ver 9.08                                         |
|-----------------------------------------------------------------|-----------------------------------------------------------------------|
| データ取込み                                                          | 再発行処理                                                                 |
| 新規受信分発行                                                         | ◎ <u>注文番号</u>                                                         |
| 終了                                                              | ○ _ 見積依頼番号                                                            |
| 例外処理                                                            | ○ <u>データ取込日</u> ~                                                     |
| <ul> <li>データ削除</li> <li>         ■ コントロールメンテナンス     </li> </ul> | <ul> <li>⑤ 印刷</li> <li>・・・・・・・・・・・・・・・・・・・・・・・・・・・・・・・・・・・・</li></ul> |

3) 調達先名称の欄に 納品書に印字される貴社名を入力して、登録ボタンをクリック

| コントロールメン | テナンス                       |  |
|----------|----------------------------|--|
| 読込データ位置  | ···· O:¥EDI¥               |  |
| 蓄積データ位置  | C:¥NOU-KOBE¥NOUHINDB00.MDB |  |
| 出力データ位置① | C:¥NOU-KOBE¥WRK1.CSV       |  |
| 出力データ位置の |                            |  |
| 調達先名称    | ····· [00××株式会社            |  |
| 17-19    | C:#NUU-KUBE#ERRLUG.TXT     |  |
|          | 発注者登録 💁 登録 👓 キャンセル         |  |

- 4) 納品書発行をためし、印字上問題がないかを確認ください。
  - ・御社名が正しく印字されているか?
  - ・バーコードが印字されているか? ⇒バーコードが印字されていない場合は2項①の
     ホームページに対応を記載しておりますのでご参考にしてください

### Ⅱ. メインメニュー画面

スタートボタン中の『納品書発行システム』をクリックすると、以下の初期画面が表示され ここから各種処理画面を選択することができます。

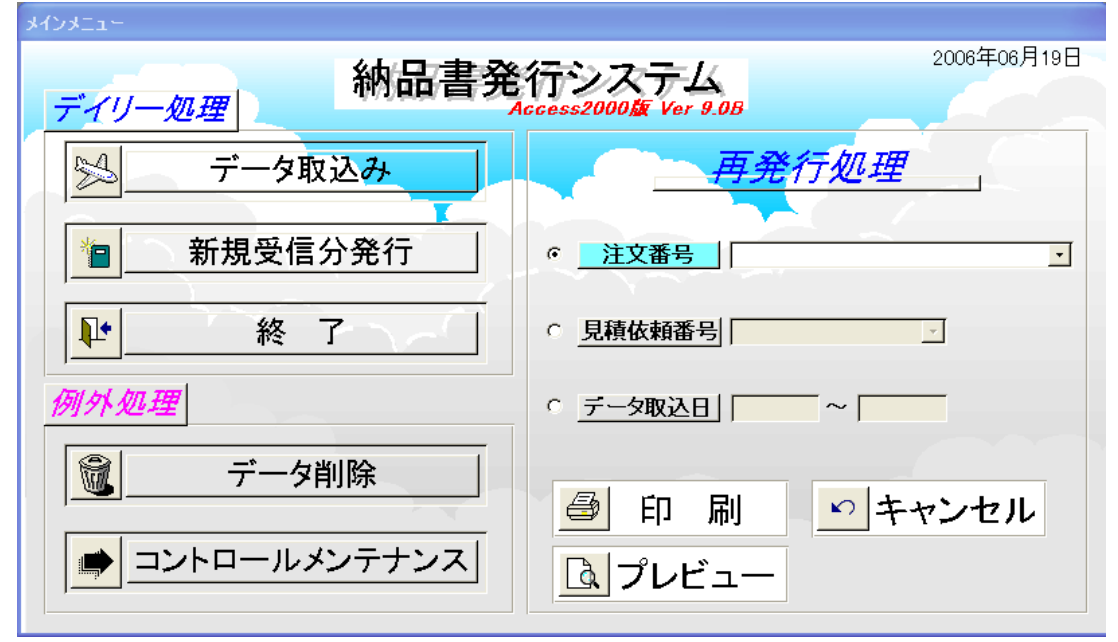

1. [データ取込み] ボタン

[データ取込み]ボタンをクリックすると、『CSVデータ取込み』画面を表示します。

- 2. [新規受信分発行]ボタン
   [新規受信分発行]ボタンをクリックすると、『新規受信分発行』画面を表示します。
- 3. [終了] ボタン

[終了] ボタンをクリックすると、以下の画面が表示され、「はい」ボタンをクリックすると 納品書発行システムは終了し、Windowsの画面に戻ります。

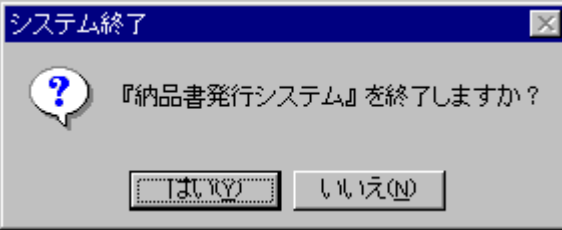

4. [データ削除] ボタン

[データ削除] ボタンをクリックすると、『データ削除処理』画面を表示します。

5. [コントロールメンテナンス] ボタン

[コントロールメンテナンス] ボタンをクリックすると、『コントロールメンテナンス』画面 を表示します。

## Ⅲ. CSVデータ取込み

以下の処理は C: ¥EDI のフォルダの下に納品書を発行する確定注文情報の C S V ファイルを保存 した上で実行してください。メインメニュー画面にて、[データ取込み]ボタンをクリックすると、 以下の画面が表示されます。

| ■ CSVデータ取込み画面<br>CSVデータ取込み | コントロールメンテナンス画面で<br>「読込データ位置」と指定され<br>ているフォルダ |
|----------------------------|----------------------------------------------|
| C:¥EDI¥                    | の中のファイルを取り込みます。                              |
| 医 処理                       | ■実行 い キャンセル                                  |

- 1. [処理実行] ボタン
  - 1) [処理実行] ボタンをクリックすると、『取込処理を開始しますか?』の確認ウインドウが 表示され、[OK] ボタンをクリックすると、画面に表示されているフォルダの下に保存 されているCSVファイルの取込みを開始します。
     尚、表示中のCSVファイル保管フォルダ名は、『コントロールメンテナンス』画面にて 変更できます。保管フォルダを変更する場合は最後に必ず"¥"をつけてください。
  - 2)取込み処理が終了すると、『取込処理が終了しました』の確認ウインドウが表示され、
     [OK]ボタンをクリックすると [CSVデータ取込み]画面を終了し、メインメニュー画面に戻ります。
- [キャンセル]ボタン
   [キャンセル]ボタンをクリックすると、[CSVデータ取込み]画面を終了し、
   メインメニュー画面に戻ります。

#### Ⅳ. 新規受信分発行

メインメニュー画面にて、[新規受信分発行]ボタンをクリックすると、以下の画面が表示 されます。

| ■ 新規受信分発 | ٤́fī                  | × |
|----------|-----------------------|---|
|          | 新規受信分データの 納品書 を発行します。 |   |
| r r      | 納品書のみ出力               |   |
|          | <u> </u>              |   |
|          |                       |   |

1. [納品書および提出図書プレビュー] ボタン

ボタンをクリックすると、以下の画面が表示されます。

| プレビュー選択画面      |            |
|----------------|------------|
| - 新規受信分テータ選択 - |            |
| ◎ 納品書          | (8件)       |
| ○ 提出図書拝送通知     | (0件)       |
| ○ 標準納品書        | (0件)       |
|                | Blaz I     |
| 7001-          | <b>開じる</b> |

1) チェックボタン

チェックボタンはプレビューを見たい帳票の横に配置されており、 このボタンを クリックすることによって選択することができます。

2)件数

[データ取込み]処理にて、取込まれた新規データを種類別に件数表示します。 尚、件数が0件の場合は、プレビュー画面を見ることができません。

3) [プレビュー]ボタン [プレビュー]ボタンをクリックすると、印刷前のプレビュー画面が表示されます

4) [閉じる]ボタン
 [閉じる]ボタンをクリックすると、確認ウインドウが表示され、[はい]ボタンを
 クリックすると、蓄積データへの生成・更新を開始します。
 [いいえ]ボタンをクリックすると[新規受信分発行]のメニュー画面に戻ります。

- 2. [納品書のみ出力] ボタン
  - 1) [納品書のみ出力] ボタンをクリックすると、以下の確認ウインドウが表示され、 [OK] ボタンをクリックすると、新規受信分データの印字出力を開始します。

| L U |     |    |      | ///  | · / ( |      | 191796.  |
|-----|-----|----|------|------|-------|------|----------|
| ED) | 刷確認 | 2  |      |      |       |      | $\times$ |
|     | ?   | プリ | ンタのミ | 隼備は。 | たろしし  | いです; | b)?      |
|     |     |    | (    | ÖK   | .]    |      |          |

- 注: [OK] ボタンをクリックする前に、プリンタが使用可能な状態であるか確認して下さい。 印刷が必要な「提出図書拝送通知」がある場合は別途印刷を行う必要があります。
- 2) 印字出力が終了すると、続いて蓄積データへの生成・更新を開始します。
- 3) 蓄積データへの生成・更新が終了すると、[新規受信分発行] 画面を終了し、メイン メニュー画面に戻ります。
- [納品書・提出図書出力]ボタン
   [納品書・提出図書出力]ボタンをクリックすると確認ウィンドウが表示され、[OK]ボタン をクリックすると、納品書(全件)と提出図書を要求されている分のみ提出図書拝送通知を出力 します。
- (納品書を発行しないで蓄積データを生成する]ボタン(納品書発行なし) ボタンをクリックすると、以下の確認ウインドウが表示され、[OK]ボタン
   をクリックすると、蓄積データへの生成・更新を開始します。

| 1 |    | -  | 1 | <b>~</b> ~ ` |      | ·              | -    | •••   | ~1 |
|---|----|----|---|--------------|------|----------------|------|-------|----|
|   | 更新 | 馳始 | Ø | 確認           |      |                |      |       | ×  |
|   | 9  | P  | ī | 蓄積注:         | 文デー: | <u>র</u> ্ব বু | 更新を  | 開始します | ₹. |
|   |    |    | 1 | OK           |      |                | キャンセ | ll I  |    |

蓄積データへの生成・更新が終了すると、『新規受信分発行』画面を終了し、メイン メニュー画面に戻ります。

5. [キャンセル] ボタン

帳票出力、蓄積データの生成等、何も実施せずにメインメニューに戻ります。

## Ⅴ. データ削除

| <u>_メインメニュー画面にて、[データ削除]ボタンをクリックすると、以下の画面が表示され</u> ます |
|------------------------------------------------------|
| データ削除処理                                              |
| データ削除処理                                              |
| 本日より 日以前の取込みデータを削除します。                               |
|                                                      |
|                                                      |
|                                                      |
|                                                      |
|                                                      |
|                                                      |

1. 日数入力

現在の日付から何日以前のデータを削除対象とするのかを3桁以内で入力します。 尚、日数入力で削除対象となる日付は納期です。

<例> 入力日付 : 10 現在の日付: 2019年7月1日 ↓ 上記の条件の場合、2019年6月20日以前のデータが削除対象となります。

2. [処理実行] ボタン

[処理実行] ボタンをクリックすると、『削除を開始してもよろしいですか?』の 確認ウインドウを表示します。

- ・[OK]ボタンをクリックした場合
   ①で指定された対象データの削除を開始します。
   削除処理終了後[データ削除処理]画面を終了し、メインメニューに戻ります。
- ・ [キャンセル] ボタンをクリックした場合 確認ウインドウを終了し、再度日付入カヘカーソルが移動します。
- 3. [全削除]ボタン

[全削除ボタン]をクリックすると、『すべて削除しますか?』の確認ウインドウが表示され、 [OK]ボタンをクリックするとすべての蓄積データを削除します。

[キャンセル]ボタン
 [キャンセル]ボタンをクリックすると、『データ削除処理』画面を終了し、メイン
 メニュー画面に戻ります。

Ψ. コントロールメンテナンス

| メインメニューの [コントロールメンテナンス] ボタンをクリックすると以下の画面が表示さ | れます。 |
|----------------------------------------------|------|
|----------------------------------------------|------|

| 読込データ位置  | <br>C:¥EDI¥                    |
|----------|--------------------------------|
| 蓄積データ位置  | <br>C:¥NOU-KOBE¥NOUHINDB00.MDB |
| 出力データ位置① | <br>C:¥NOU-KOBE¥WRK1.CSV       |
| 出力データ位置② | <br>C:¥NOU-KOBE¥WRK2.CSV       |
| 調達先名称    | <br>OO××株式会社                   |
| エラーログ    | <br>C:¥NOU-KOBE¥ERRLOG.TXT     |

1. 「読込データ位置」

「CSVデータ取込み」にて、システムに取込むCSVデータが保管されているフォルダ位置を 半角255桁以内(全角入力も可)で指定します。(最後に"¥"[半角]をつけること)

- 2.「蓄積データ位置」 納品書発行システムで使用する蓄積DBのパス名です。 この項目は変更しないでください。
- 「出力データ位置①・②」
   「CSVデータ取込み」で一時的に、CSVファイルを分割する時の作業用ファイル位置です。
   この項目は変更しないでください。
- 「調達先名称」
   出力帳票に印字する会社名を全角20桁(半角40桁)以内で入力を行います。
- 5. 「エラーログ」

システムが予期していないエラーによりダウンした時に、エラー情報を格納する場所をパス名及び、ファイル名を半角255桁以内で指定を行います。

尚、万一、システムがダウンした場合は、このファイルを参照して下さい。

6. [発注者登録] ボタン

初期登録は、三菱電機力電、長電、冷電ですが、これ以外の企業コードの情報を読み込み、 EIAJ標準納品書を出力する場合はこちらの画面で登録します。

| -8 | F発注者登録:   |          |        |        | >   | K |
|----|-----------|----------|--------|--------|-----|---|
|    | 発注者登録     |          |        |        | -   | * |
|    |           |          |        |        |     |   |
|    | 発注者コード    | 発注者名     |        | 変更注文   | 区分  |   |
|    | 108420171 | 三菱電機株式会社 | 電力システム | 製作所    | 0 - |   |
|    | 108420176 | 三菱電機株式会社 | 冷熱システム | 製作所 長山 | 1 - |   |
|    | 108420177 | 三菱電機株式会社 | 長崎製作所  |        | 1 - |   |
| ►  |           |          |        |        | 0 - |   |
|    |           |          |        |        |     |   |
|    |           |          |        |        |     |   |
|    |           |          |        | 閉じる    |     |   |
|    |           |          |        |        |     |   |

発注者コード:企業コード、
発注者名:納品書出力社名
変更注文区分:
変更注文から納品書を出力要:1
変更注文からは出力しない:0

7. [登録] ボタン

納品書発行システムを使用する上で必要な情報をMDBファイルに保存します。 保存終了後 [コントロールメンテナンス] 画面を終了しメインメニュー画面に戻ります。

#### Ⅲ. 再発行処理

再発行処理は、メインメニュー画面上から選択条件(注文番号、見積依頼番号、データ取込日) をいずれか1つチェックボタンを選択し、条件入力した後に「再発行印刷」、「キャンセル」 ボタンをクリックすることによって処理を行います。

| +1>4C                                                           |                                                                       |  |  |  |  |  |
|-----------------------------------------------------------------|-----------------------------------------------------------------------|--|--|--|--|--|
| 新品書発                                                            | <b>行システム</b><br>2006年06月19日                                           |  |  |  |  |  |
| データ取込み                                                          | 再発行処理                                                                 |  |  |  |  |  |
| 1 新規受信分発行                                                       | ◎ 注文番号                                                                |  |  |  |  |  |
| ▶ 終了                                                            | ○ 見積依頼番号                                                              |  |  |  |  |  |
| 例外処理                                                            | ○ <u>データ取込日</u> ~                                                     |  |  |  |  |  |
| <ul> <li>データ削除</li> <li>         ■ コントロールメンテナンス     </li> </ul> | <ul> <li>● 印刷</li> <li>・・・・・・・・・・・・・・・・・・・・・・・・・・・・・・・・・・・・</li></ul> |  |  |  |  |  |

1. 「注文番号」

再発行を行いたい注文番号を半角23桁以内で入力します。 尚、プルダウンボタンをクリックすることによって、現在、蓄積されているデータの注文番号が 表示されますので、この中から出力したい注文番号を選択することもできます。

- 2.「見積依頼番号」入力
   再発行を行いたい見積依頼番号を半角10桁以内で入力します。
   尚、「注文番号」入力の時と同様に、プルダウンボタンによる選択も可能です。
- 3.「データ取込日」入力

再発行を行いたいデータ取込日の範囲を各半角8桁以内で入力します。 尚、データ取込日とは、CSV出力されたデータを納品書発行システム側でCSVデータ 取込みを行った日付です。 <例>060701 … 西暦年下2桁+月2桁+日2桁

- 4. [印刷] ボタン
   [再発行印刷] ボタンをクリックすると 確認ウインドウが表示され、 [OK] ボタン
   をクリックすることにより蓄積データの再出力印字を開始します。
   [OK] ボタンをクリックする前に、プリンタが使用可能な状態であるか確認して下さい。
- 5. [キャンセル] ボタン [キャンセル] ボタンをクリックすると、チェックボタンにより選択されている項目欄 の内容をクリアします。
- [プレビュー] ボタン
   [プレビュー] ボタンをクリックすると、再出力の印刷前のプレビュー画面を表示します。

## ₩. 共通プレビュー印刷

[印刷メニュー(M)]をクリックすると、「ページ設定」「印刷」、「閉じる」のいずれかを選択するプルダウン

#### メニューが表示されます。

|                                                     | <b>光江右</b><br>三菱電機株式                                                                                                    | 会社 電力システム                                                                                          | 製作所                                                                            | <b>納品</b><br>4500                                                                           | <b>キー番号</b><br>770652                                                          |        | 納品受付票                                                                                                    |                                                        |
|-----------------------------------------------------|----------------------------------------------------------------------------------------------------|----------------------------------------------------------------------------------------------------|--------------------------------------------------------------------------------|---------------------------------------------------------------------------------------------|--------------------------------------------------------------------------------|--------|----------------------------------------------------------------------------------------------------|--------------------------------------------------------|
| 9                                                   | 受渡場所名 見<br>216-1F ウケルケンサ 1                                                                                                    |                                                                                                    | <b>購買担当</b><br><sup>T9</sup>                                                   | 購買担当         注文番号           T9         4500770652                                           |                                                                                |        | (3 N)34500770652 2                                                                                                    |                                                        |
|                                                     | 品名□ド型名<br>JED28507-H15                                                                                                    |                                                                                                    |                                                                                |                                                                                             |                                                                                |        | (3N)4 JED28507-H15                                                                                                    |                                                        |
| _                                                   | 出荷日 補足仕様 _ JED28507-⊢                                                                                                    |                                                                                                    |                                                                                | 5                                                                                           |                                                                                |        |                                                                                                    |                                                        |
|                                                     | 納期<br>06-06-01                                                                                                    | 納入(予定)日                                                                                            | 注文数量<br>納入指示数量                                                                 |                                                                                             | 2<br>2<br>約入数量                                                                 | 個、台    |                                                                                                    |                                                        |
|                                                     | <b>品名</b><br>メイバン                                                                                                    |                                                                                                    |                                                                                | 受入数量                                                                                        |                                                                                | 検査     | -<br>(3N)5                                                                                                    |                                                        |
|                                                     | 受注者使用                                                                                                    | WBS: E-EN                                                                                          | IG57-HF7                                                                       | <u>検 査</u><br>合格数量                                                                          |                                                                                | <br>受入 | <b>                                  </b>                                                                                                    |                                                        |
|                                                     | ** 1 35 55 491-*** 1                                                                                                    | 1                                                                                                  |                                                                                | 不良数量                                                                                        |                                                                                |        |                                                                                                    |                                                        |
| 新人教皇前に祈人秋をこむ人ださい<br>受注者 調達先コード 2102 ■区分<br>○○××株式全社 |                                                                                                    |                                                                                                    | <b>王</b> 区分                                                                    | (2)4500770652                                                                               |                                                                                | 受入数量   | 2                                                                                                    |                                                        |
|                                                     | 00××i                                                                                                    | 株式会社                                                                                               |                                                                                |                                                                                             |                                                                                |        | L                                                                                                    |                                                        |
|                                                     | 00××i<br><b>発注者</b>                                                                                                    |                                                                                                    | 型作所                                                                            | ·<br>·<br>·<br>·<br>·<br>·<br>·<br>·<br>·<br>·<br>·<br>·<br>·<br>·<br>·<br>·<br>·<br>·<br>· |                                                                                |        |                                                                                                    | 」<br>00-9.0B<br><b>者</b><br>(×株式会社                     |
| 2 F 1 1 1 1 4                                       | <ul> <li>〇〇××</li> <li> <del>発注者</del> <ul> <li>三菱電機株式</li> <li>受渡場所名</li> </ul> </li> <li>216-1F ウp イレ</li> </ul>                                                                                            | 株式会社<br>会社 電力システム                                                                                  | 型作所<br>開 <b>開日当</b><br>T9                                                      |                                                                                             |                                                                                |        | 現 第注者<br>三支電機株式会社 電力システ 〇〇シ<br>山 泉竹所<br>受護場所名<br>受護場所名                                                                                                    | 」<br>00-9.0B<br>【<br>《×株式会社                            |
|                                                     | 〇〇××i<br><b>発注者</b><br>三菱電機株式<br><b>受渡場所名</b><br>216-1F ウウ イレ?<br><b>品名コード</b><br>JE D28507-H11                                                                                                    | ALE 1 1 2102<br>株式会社<br>会社 電力システム<br>727<br>5                                                      | 製作所<br>開買担当<br>T9<br>型名                                                        |                                                                                             | <b>キー番号</b><br>770652<br>注文番号<br>4500770652                                    |        | 現<br>- 該電機株式会社 電力システ の<br>ス製作所<br>- 数電機株式会社 電力システ の<br>型名<br>- 数<br>- 数<br>- 数<br>- 数<br>- 数<br>- 数<br>- 数<br>- 数                                                                                                    | 」<br>00-9.0B<br><b>都</b><br>× ×株式会社                    |
|                                                     | 〇〇××<br><b>発注者</b><br>三菱電機株式<br><b>受渡場所名</b><br>216-1F ウケル/<br><b>品名コーF</b><br>JE D28507-H11<br>出荷日                                                                                                    | 株式会社<br>金社 電力システム<br>カンサ<br>5<br>補足仕様                                                              | 製作所<br><b>購買担当</b><br>T9<br>型名<br>_ JED28507-H11                               |                                                                                             | <b>井一番号</b><br>770652<br>注文番号<br>4500770652                                    |        |                                                                                                    | <br>00-9.0B<br><b>括</b><br><×株式会社<br>2 <b>弾位 個</b> . 告 |
|                                                     | ○○××4<br><b>発注者</b><br>三菱電爆株式<br><b>受渡場所名</b><br>216-1F 95 化//<br>品名コード<br>JE D28507-H1<br>出荷日<br>新期<br>06-06-01                                                                                              | <ul> <li>金社 電力システム</li> <li>かンサ</li> <li>5</li> <li>補足仕様</li> <li>納入(予定)日</li> </ul>               | 製作所                                                                            |                                                                                             | <u>キー番号</u><br>770652<br>注文番号<br>4500770652                                    |        |                                                                                                    | 00-9.0B<br>6<br>(大株式会社<br>2 <b>四4位</b> 個. 告            |
|                                                     | ○○××i<br><b>発注者</b><br>三菱電爆株式<br><b>受渡場所名</b><br>216-1F 95 化//<br>品名コーF<br>JE D28507-H11<br>出荷日<br>納期<br>06-06-01<br>品名<br>メパッシ                                                                               | 泉社 電力システム<br>かサ<br>5<br>補足仕様<br>執入(予定)日                                                            | 製作所<br>購買担当<br>T9<br>型名<br>_ JED28507-H11<br>注文数量<br>納入指示数量                    | ·····································                                                       | t→番号     770652     注文番号     4500770652                                        |        | PR24     PR24     PR2     PR2 | 00-9.08<br>#<br><>林式会社<br>2間#位 他 告                     |
|                                                     | 〇〇××i           発注者           三菱電機株式           受渡場所名           216-1F ウウ イレ?           品名コーF           JE028507-H11           出荷日           約期           06-06-01           品名           メバン           受注者使用4 | <ul> <li>金社 電力システム</li> <li>金社 電力システム</li> <li>たテレー</li> <li>第入(予定)日</li> <li>WBS: E-EN</li> </ul> | 製作所<br>購買担当<br>T9<br>型名<br>JED28507-H11<br>注文数量<br>納入指示数量<br>IG57-HF7          | · · · · · · · · · · · · · · · · · · ·                                                       | t-番号     770652     注文番号     4500770652     2     3     3     4500770652     3 |        |                                                                                                    | 00-9.0B<br>00-9.0B<br>本株式会社<br>2月94位 何. 告              |
|                                                     | ○○××i           発注者           三麦電爆株式           受渡場所名           216-1F 070以           店名コード           近28507-H11           出荷日           納期           06-06-01           品名           メハッン           受注者使用相    | 会社 電力システム<br>727<br>新紀仁様<br>朝入(予定)日<br>WBS: E-EP<br>WBS: E-EP                                      | 製作所<br>購買担当<br>T3<br>型名<br>_ JED28507-H11<br><b>注文数量</b><br>納入指示数量<br>IG67-HF7 | 受入数量           検査           合格数量           夜夜区分                                             | t→番号     770652     注文番号     4500770652      2     御入敌星                        |        | 評注者<br>三部電視時式会社電力システラン>>><br>型名         学注書<br>型名           受護場所名<br>218-1-5974/07/9         型名           218-1-487         4600770652           協名二十一年の日本ののであると<br>協名」、イルウ<br>注文数量         56228507-1415           第N944500770652 2         111111111111111111111111111111111111                                                                                                    | 00-9.08                                                |

1. 「ページ設定」

印刷余白などの設定を行います。通常は変更不要です。

2. 「印刷」

内容が確認でき印刷する場合は、[印刷メニュー(M)]の中にある「印刷」をクリックすると プリンタの確認画面が表示され、 [OK] をクリックすることで印刷されます。

3. 「閉じる」

印刷しないのであれば[印刷メニュー(M)]の中にある「閉じる」をクリックするとプレビュー 画面は閉じて、前画面に戻ります。

## 区. トラブル時

|   | 現象                          | 対処策                         |
|---|-----------------------------|-----------------------------|
| 1 | インストールを行うと system.mdw が存在しな | 画面に表示されたエラーメッセージをメモし、三菱電機   |
|   | いという内容のメッセージが出る             | 資材EDI担当者までインストールした納品書発行システ  |
|   |                             | ム Access のバージョンをご連絡ください。    |
| 2 | データの取り込みを実施すると「VBA エラー」     | 読み込みフォルダ(初期値はC:¥EDI¥)の中に保   |
|   | が発生する                       | 存されている CSV ファイルは確定注文情報のみ    |
|   |                             | かを確認。他の情報が入っている場合は削除        |
|   |                             | またはインストールされた EIAJの版が間違えている。 |
| 3 | 前日に出力済の納品書がまた再度出力さ          | 読み込みフォルダ(初期値はC:¥EDI¥)の中に前   |
|   | れた                          | 日分の CSV ファイルが残っていませんか?      |
|   |                             | このフォルダに保存されている CSV ファイルを    |
|   |                             | すべて出力致しますので、不要な分は削除または      |
|   |                             | 移動させてください。                  |
| 4 | 前日までは出力されていたが、突然納品書         | 出力されようとしている CSV ファイルをメール    |
|   | が発行されなくなった                  | 添付にて三菱電機資材EDI担当者まで送付し       |
|   |                             | てください。                      |
| 5 | その他不具合                      | 画面にエラーメッセージが表示されている場合       |
|   |                             | はメモしていただくか、画面のハードコピーをと      |
|   |                             | っていただき、カ電資材 EDI 担当まで状況をご連   |
|   |                             | 絡ください。                      |

#### <トラブル時連絡先>

三菱電機(株)電力システム製作所

資材部企画課 EDI担当者

TEL : 0 7 8 - 6 8 6 - 4 5 0 3 FAX : 0 7 8 - 6 8 2 - 6 0 7 7 E-MAIL : shizaisys@nm. MitsubishiElectric.co.jp

- トラブル時はメールにて以下のご連絡を御願いします。
  - ・インストールした納品書発行システムのバージョン(9.0A or 9.0B)
  - ・どの処理をしようとしてどのような現象が起きたか。
     エラーメッセージまたは画面ハードコピーを添付してください。
  - ・御社ご担当者のご連絡先(TEL/E-MAIL)